## Skills Training Grants (STG) User Guide

## **Cancelling a Community Workforce Response Grant Agreement**

Last Updated: February 20, 2025

- 1. Log into the <u>Skills Training Grants page</u> with your BCeID.
- 2. Scroll down the page to your approved Community Workforce Response Grant (CWRG) application, then click "Continue."

| 1950031 test`(start date 2019-01-21)<br>Community Workforce Response Grant                                                                                                    |                                     |                                               |
|----------------------------------------------------------------------------------------------------|-------------------------------------|-----------------------------------------------|
| APPROVED                                                                                                    | tinue Yo                            | ou <b>cannot</b> cancel your                  |
| 3. Click "View Agreement."                                                                                                    | alre                                | agreement if you've<br>ady submitted a claim. |
| 1950031 test ` (start date 2019-01-21)<br>Community Workforce Response Grant -<br>Date submitted: 2019-01-21<br>Participant and Claim Reporting                                                                                                    | Status<br>Approved on<br>2019-01-21 |                                               |
| Get started with reporting participants below and when all your participants have reported you can prepare and submit a claim for reimbursement.  Participant Report Participants Participants Partite Participants Participants Participants Participants Participa | Links<br>View Application           |                                               |
| Claim Report         NOT STARTED         Report Claims                                                                                                    | view Agreemelik                     |                                               |

**4.** Click "Cancel Agreement" at the bottom of the page.

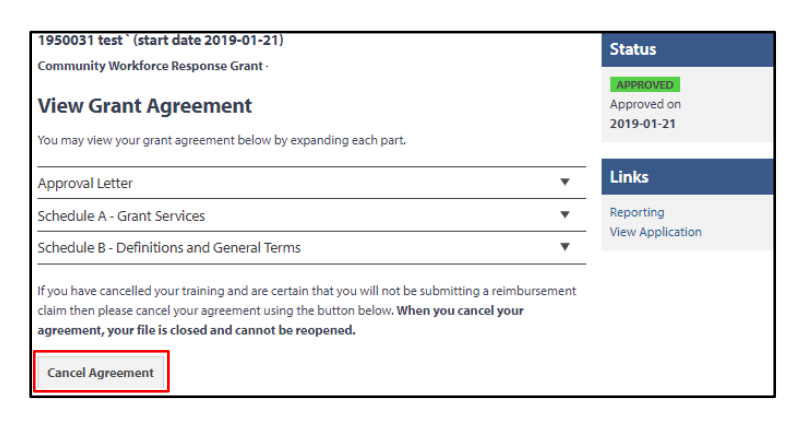

5. Fill out the "Please Provide a Reason" field, then click "Cancel Agreement."

| Cancel Agreement<br>If you cancel your agreement, no grant reimbursement will be claimable or payable for training and your agreement file will be | closed.          |  |
|----------------------------------------------------------------------------------------------------|------------------|--|
| Are you sure you want to cancel your grant agreement?                                                                                              |                  |  |
| Please give your reason for rejecting the agreement *                                                                                              |                  |  |
|                                                                                                    |                  |  |
|                                                                                                    |                  |  |
|                                                                                                    |                  |  |
|                                                                                                    |                  |  |
|                                                                                                    |                  |  |
| No, continue with application                                                                                                    | Cancel Agreement |  |